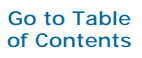

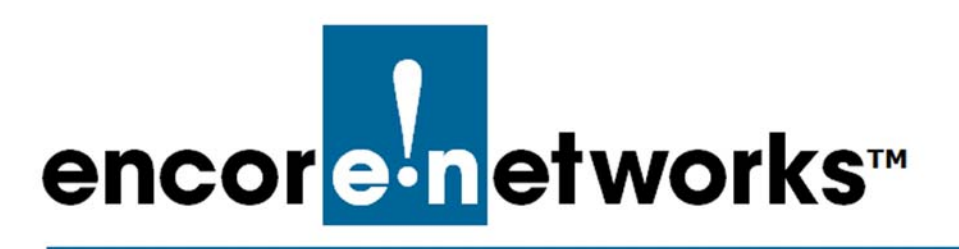

EN-4000<sup>™</sup> Reference Manual Document 13

# Configuring the EN-4000's 802.11 Wireless Card

The EN-4000 is the newest member of Encore Networks' family of routers. It provides wireless and cabled connections to a local area network (LAN) and to peripheral devices and remote devices.

The 802.11 wireless card was installed in the internal card slot (also called the embedded card slot) before the EN-4000 was shipped. Place the EN-4000 in its network location, and attach antennas to the ports labeled MAIN 1 and AUX 1, to support the internal wireless card. (For details, see the *EN-4000<sup>TM</sup> Quick Installation Guide*.) The EN-4000 supports 802.11a, b, and n wireless protocols.

After logging in to the EN-4000 Management System, follow the procedures in this discussion to configure the EN-4000's wireless card as a wireless access point or as a wireless client.

**Note:** For additional details of EN-4000 configuration, see *Configuring General Settings for the EN-4000*.

### 13.1 Configuring the 802.11 Wireless Card for the Network

The EN-4000's 802.11 wireless card can use one of two operating modes:

- It can function as an access point. See *Configuring the 802.11 Wireless Card as an Access Point*, on page 2.
- It can function as a wireless client. See *Configuring the 802.11 Wireless Card as a Wireless Client*, on page 10.

Note: A single wireless card can support only one mode at a time.

### 13.1.1 Configuring the 802.11 Wireless Card as an Access Point

To configure the 802.11 wireless card as an access point, use the steps in the following procedure.

- 1 On the EN-4000 Management System, select the **Networks** tab; then select the **Wifi** tab.
  - If the EN-4000 contains a wireless card, the Overview Screen for Wireless Configuration is displayed (Figure 13-1).

This screen provides basic information about the card's wireless specifications; it displays the MAC ID and supported versions of 802.11 (in Figure 13-1, 802.11abgn). If the wireless card has already been configured, the display also lists the card's mode and related specifications.

| encorein                                        | etworks                      | Auto Refresh:     | on                        |             |         |           |           | Changes: |
|-------------------------------------------------|------------------------------|-------------------|---------------------------|-------------|---------|-----------|-----------|----------|
| Status System<br>Interfaces Wifi<br>VPN VRRP Se | Network Sta<br>Firewall Stat | tistics Logout    | ring/Failover [           | Diagnostics | QoS Hos | stnames D | HCP and D | DNS      |
| Wireless Overv                                  | riew<br>c MAC80211 80        | 02.11abgn (radio0 | ))                        |             |         | ) Scan    | 1         | Add      |
| Associated Sta                                  | tions                        | TD:4-A            | ddraaa                    | Cianal      | Naisa   | BY Bata   | T         | Pata     |
| SSID                                            | MAC-Address                  | s IPv4-A          | aaress<br>Collecting data | ,<br>,      | Noise   | KA Kate   |           | Kate     |

Figure 13-1. Overview Screen for Wireless Configuration

- 2 In the row for the new wireless card, select the Add button.
  - The Wireless Access Point Initial Configuration Screen is displayed (Figure 13-2).

Figure 13-2. Wireless Access Point Initial Configuration Screen

|                                                                                 | Changes:                                                                                                    |
|---------------------------------------------------------------------------------|----------------------------------------------------------------------------------------------------|
| Status System Network Statistics Logout                                         |                                                                                                    |
| Interfaces Wifi Firewall Static Routes Load Sharing/Failover Diagno             | stics QoS Hostnames DHCP and DNS VPN VRRP Serial                                                                                                    |
| Wireless Network: Master "FN4KWIFI" (wlan0)                                     |                                                                                                    |
|                                                                                 |                                                                                                    |
| the radio hardware is multi-SSID capable). Per network settings like encryption | The such as channel, transmit power or antenna selection which is shared among all defined wireless networks (in<br>on or operation mode are grouped in the <i>Interface Configuration</i> .                             |
| Device Configuration                                                            |                                                                                                    |
| General Setup Advanced Settings                                                 |                                                                                                    |
| Status                                                                          | Mode: Master   SSID: EN4KWIFI<br>BSSID: 044F0-2104459:2104459:59   Encryption: WPA2 PSK (CCMP)<br>Channel: 1 (2.412 GH2) [ Tx-Power: 0 dBm<br>80% Signal: -54 dBm   Noise: -95 dBm<br>Bitrate: 93.4 Mbit/s   Country: 00 |
| Wireless network is enabled                                                     | (3) Disable                                                                                                    |
| Channel                                                                         | auto 💌                                                                                                    |
| Transmit Power                                                                  | 20 dBm (100 mW) 💌                                                                                                    |
| Interface Configuration                                                         |                                                                                                    |
| General Setup Wireless Security MAC-Filter                                      |                                                                                                    |
| ESSID                                                                           | EN4KWIFI                                                                                                    |
| Mode                                                                            | Access Point                                                                                                    |
| Network                                                                         | 🗹 lan: 🖉 🛞                                                                                                    |
|                                                                                 | 🔲 wan: 🖉                                                                                                    |
|                                                                                 | wwan: (no interfaces attached)                                                                                                    |
|                                                                                 | create:                                                                                                    |
|                                                                                 | Choose the network(s) you want to attach to this wireless interface or fill out the create field to define a new network.                                                                                                |
| Hide ESSID                                                                      |                                                                                                    |
| WMM Mode                                                                        | V                                                                                                    |
|                                                                                 |                                                                                                    |
|                                                                                 | 🌏 Reset 🏾 🚳 Save & Apply                                                                                                    |

**Note:** Configure the fields in the lower half of this screen first (under the heading **Interface Configuration**).

- **3** Under the heading Interface Configuration, make sure the General Settings tab is displayed, and do the following:
  - a For the Mode, select Access Point.
  - **b** In the field labeled **ESSID**, type a name for the access point. (In this example, that name is **EN4KWIFI**.)
  - c Select the box to indicate that the Network is a LAN.
  - d Leave the field labeled Hide ESSID blank.
  - e Make sure the box for WMM Mode contains a check mark.
- 4 Under the heading Interface Configuration, select the Wireless Security tab.
  - The Wireless Configuration Screen, Wireless Security, is displayed (Figure 13-3).

| Figure 13-3. | Wireless | Configuration | Screen, | Wireless | Security |
|--------------|----------|---------------|---------|----------|----------|
| . /          |          | . /           |         |          |          |

|                                                                                                    | esh: on                                                                  |                                                                                                    |                                                                         |                                          | Change                                    |
|----------------------------------------------------------------------------------------------------|--------------------------------------------------------------------------|----------------------------------------------------------------------------------------------------|-------------------------------------------------------------------------|------------------------------------------|-------------------------------------------|
| Status System Network Statistics L                                                                        | ogout                                                                    |                                                                                                    |                                                                         |                                          |                                           |
| Interfaces Wifi Firewall Static Routes Los                                                                | ad Sharing/Failover Diagnostics                                          | QoS Hostnames DHC                                                                                                    | P and DNS VPN                                                           | VRRP Serial                              |                                           |
| Wireless Network: Master "EN4KWIFI"                                                                       | (wlan0)                                                                  |                                                                                                    |                                                                         |                                          |                                           |
| The Device Configuration section covers physical se<br>the radio hardware is multi-SSID capable). Per net | ttings of the radio hardware such<br>work settings like encryption or op | as channel, transmit pow<br>peration mode are groupe                                                                                    | er or antenna sele<br>d in the <i>Interface</i>                         | ection which is shared<br>Configuration. | d among all defined wireless networks (if |
| Device Configuration                                                                                      |                                                                          |                                                                                                    |                                                                         |                                          |                                           |
| General Setup Advanced Settings                                                                           |                                                                          |                                                                                                    |                                                                         |                                          |                                           |
| Status                                                                                                    | <b>4</b><br>84%                                                          | Mode: Master   SSID: EN<br>BSSID: 04:F0:21:0A:65:<br>Channel: 1 (2.412 GHz)  <br>Signal: -51 dBm   Noise:<br>Bitrate: 74.7 Mbit/s   Cou | 4KWIFI<br>95   Encryption: W<br>Tx-Power: 0 dBm<br>-95 dBm<br>Intry: 00 | IPA2 PSK (CCMP)                          |                                           |
| Wireless network is enabled                                                                               | 🙆 Disa                                                                   | ble                                                                                                    |                                                                         |                                          |                                           |
| Channel                                                                                                   | auto                                                                     |                                                                                                    |                                                                         |                                          |                                           |
| Transmit Power                                                                                            | 20 dBm<br>dBm                                                            | (100 mW)<br>ר                                                                                                    |                                                                         |                                          |                                           |
| Interface Configuration                                                                                   |                                                                          |                                                                                                    |                                                                         |                                          |                                           |
| General Setup Wireless Security MAC-Filt                                                                  | er                                                                       |                                                                                                    |                                                                         |                                          |                                           |
| Encryption                                                                                                | WPA2-F                                                                   | PSK                                                                                                    |                                                                         |                                          |                                           |
| Cipher                                                                                                    | auto                                                                     |                                                                                                    | •                                                                       |                                          |                                           |
| Кеу                                                                                                    | <b>&gt;</b>                                                              |                                                                                                    | 2                                                                       |                                          |                                           |
|                                                                                                    |                                                                          |                                                                                                    |                                                                         |                                          |                                           |
|                                                                                                    |                                                                          |                                                                                                    |                                                                         |                                          | 🙆 Reset 🖉 Save 🔝 Save & Apply             |

- **5** On that screen, set the following values:
  - a Make sure the Encryption is WPA2-PSK.
- **b** Make sure the **Cipher** is set to **Auto**.

**Note:** In auto mode, the cipher uses CCMP (AES). Other protocols, such as TKIP, might appear in the list, but 802.11n recommends CCMP (AES).

- **c** For the **Key** field, specify a password for users to gain wireless access through this Access Point.
- 6 Under the heading Interface Configuration, select the MAC Filter tab.
  - The Wireless Configuration Screen, MAC Filter, is displayed (Figure 13-4).

Figure 13-4. Wireless Configuration Screen, MAC Filter

|                                    | Network      | Statistics     | Logout                    |                 |                   |                               |                                 |            |           |                |                  |              |            |
|------------------------------------|--------------|----------------|---------------------------|-----------------|-------------------|-------------------------------|---------------------------------|------------|-----------|----------------|------------------|--------------|------------|
| nterfaces Wifi                     | Firewall     | Static Routes  | Load Sharing/Failover     | Diagnostics     | QoS               | Hostnames                     | DHCP and DNS                    | VPN        | VRRP      | Serial         |                  |              |            |
| ireless Netwo                      | ork: Maste   | er "EN4KWI     | FI" (wlan0)               |                 |                   |                               |                                 |            |           |                |                  |              |            |
| e Device Configura                 | tion section | covers physic  | al settings of the radio  | hardware such   | n as chai         | nnel, transmi                 | t power or ante                 | nna sele   | ction whi | ch is shared a | among all define | d wireless n | etworks (i |
| e radio nardware<br>Dovico Configu | is multi-SSI | D capable). Pe | r network settings like ( | encryption or d | peration          | n mode are g                  | rouped in the Ir                | iterrace C | ontigurat | ion.           |                  |              |            |
| Conoral Sotun                      | Advanced     | Sottinga       |                           |                 |                   |                               |                                 |            |           |                |                  |              |            |
| Status                             | Auvanceu     | Securigs       |                           |                 | Maday             | Venter   CCT                  |                                 |            |           |                |                  |              |            |
| ototoo                             |              |                |                           |                 | Mode:<br>BSSID    | 04:F0:21:0                    | A:65:95   Encry                 | ption: W   | PA2 PSK   | (CCMP)         |                  |              |            |
|                                    |              |                |                           | 95%             | Channe<br>Signal: | el: 1 (2.412 0<br>-43 dBm   N | GHz)   Tx-Powe<br>oise: -95 dBm | r: 0 dBm   |           |                |                  |              |            |
|                                    |              |                |                           |                 | Bitrate           | 97.5 Mbit/s                   | Country: 00                     |            |           |                |                  |              |            |
| Wireless networ                    | k is enabled | ł              |                           | 🙆 Dis           | sable             |                               |                                 |            |           |                |                  |              |            |
| Channel                            |              |                |                           | auto            |                   |                               | -                               |            |           |                |                  |              |            |
| Transmit Power                     |              |                |                           | 20 dB           | m (100 mW         | )                             | -                               |            |           |                |                  |              |            |
|                                    |              |                |                           | вь 🕥            | lm                |                               |                                 |            |           |                |                  |              |            |
|                                    |              |                |                           |                 |                   |                               |                                 |            |           |                |                  |              |            |
| Interface Com                      | guration     |                |                           |                 |                   |                               |                                 |            |           |                |                  |              |            |
|                                    | wireless S   | Security MAG   | 2-Hilter                  |                 |                   |                               |                                 |            |           |                |                  |              |            |
| MAC Address Filt                   |              |                |                           |                 |                   |                               |                                 |            |           |                |                  |              |            |

7 On that screen, make sure the MAC Address Filter is disabled.

**Note:** You can enable that filter if you wish to allow or block specific MAC addresses.

- 8 In the top portion of the screen, under **Device Configuration**, make sure the **General Setup** tab is displayed. (Note that the **Status** display is only for information; it cannot be changed.) Then do the following:
  - a Make sure the Wireless Network is Enabled. (Do NOT select Disable.)
  - **b** Leave the Channel on Auto.
  - **c** For **Transmit Power**, select the maximum value allowed under your region's regulations.
- Under the heading Interface Configuration, select the Advanced Settings tab.
  - The Wireless Configuration Screen, Advanced Settings, is displayed (Figure 13-5).

|                                                                                                    | Changes: (                                                                                                    |
|----------------------------------------------------------------------------------------------------|----------------------------------------------------------------------------------------------------|
| encoreinetworks                                                                                                    |                                                                                                    |
| Status System Network Statistics Logout                                                                                                    |                                                                                                    |
| Interfaces Wifi Firewall Static Routes Load Sharing/Failover D                                                                                         | Diagnostics QoS Hostnames DHCP and DNS VPN VRRP Serial                                                                                                    |
| Wireless Network: Master "EN4KWIFI" (wlan0)                                                                                                    |                                                                                                    |
| The Device Configuration section covers physical settings of the radio har<br>the radio hardware is multi-SSID capable). Per network settings like enc | rdware such as channel, transmit power or antenna selection which is shared among all defined wireless networks (if<br>ryption or operation mode are grouped in the <i>Interface Configuration</i> . |
| General Setup Advanced Settings                                                                                                    |                                                                                                    |
| Mode                                                                                                    | 802.11g+n                                                                                                    |
| HT mode                                                                                                    | 20MHz                                                                                                    |
| Country Code                                                                                                    | US - United States                                                                                                    |
| Distance Optimization                                                                                                    | Ø Distance to farthest network member in meters.                                                                                                    |
| Fragmentation Threshold                                                                                                    |                                                                                                    |
| RTS/CTS Threshold                                                                                                    |                                                                                                    |
| - Interface Configuration                                                                                                    |                                                                                                    |
| General Setup Wireless Security MAC-Filter                                                                                                    |                                                                                                    |
| MAC-Address Filter                                                                                                    | disable                                                                                                    |
|                                                                                                    |                                                                                                    |
|                                                                                                    | 🕲 Reset 🖉 Save & Apply                                                                                                    |
|                                                                                                    |                                                                                                    |

Figure 13-5. Wireless Configuration Screen, Advanced Settings

- **10** On that screen, do the following:
  - a Select the Mode that provides the highest throughput for your region.802.11n is the preferred mode when it is available.
  - **b** Select a range that works well for **HT Mode** in your area.

**Note:** If there are few wireless networks in your area, and if all the devices that will connect to this access point can support 40 MHz, then this access point can use **40 MHz**. If several wireless networks are in the same area, **20 MHz** works better.

**c** Set the **Country Code** for the country where the device is located (to conform to regulations for use of frequencies, etc.).

- **d** Leave the **Distance Optimization** field blank.
- e Leave the Fragmentation Threshold field blank.
- f Leave the RTS/CTS Threshold field blank.
- 11 Select the Save & Apply button.
- **12** When the EN-4000 is configured as an access point, the 802.11 wireless interface and the LAN interface can be bridged, to allow the user to connect through Ethernet or through 802.11 wireless. Do the following:
  - a On the EN-4000 Management System, select Network, then Interfaces.
    - The EN-4000 Interfaces Screen is displayed (Figure 13-6).

|                                                                                                    |                                                                                                    | C                                |
|----------------------------------------------------------------------------------------------------|----------------------------------------------------------------------------------------------------|----------------------------------|
| cor <mark>e n</mark> etworks                                                                                                    |                                                                                                    |                                  |
| Auto                                                                                                    | > Refresh: on                                                                                                    |                                  |
| latus System Network Statistics                                                                                                    | Legent                                                                                                    | A webs                           |
| aterfaces Wifi Firewall Static Ros                                                                                                    | utes Load Sharing/Failover Diagnostics .QoS Hostnames DHCP and DNS VPN VRRP 1                                                                                                    | Serial                           |
| terfaces                                                                                                    |                                                                                                    |                                  |
| Interface Overview                                                                                                    |                                                                                                    |                                  |
| Network                                                                                                    | Chabus                                                                                                    | Artions                          |
| The Physics of the Physics of the Ph |                                                                                                    |                                  |
| Network                                                                                                    | Uptimer Oh S&m 24s                                                                                                    |                                  |
| LAN                                                                                                    | Uptime: 0h 58m 24s<br>HAC-Address: 00:A0:EB:02:00:01                                                                                                    |                                  |
| LAN<br>(2.2)                                                                                                    | Uptime 06 EPm 34s<br>HAC-Address 00,0018102100101<br>HAC-1350.01 HE (MA35 Stat.)<br>TX: 1250.01 HE (MA35 Stat.)                                                                                                    | 🕸 Connect 🧔 Stop 📝 Edit 🖹 Delete |
| LAN<br>(1.2.1)<br>(-1.0.1)                                                                                                    | Uptime: 0h SBm 24s<br>HAC-Address 00 A0 (BE)02100101<br>RX: 15-01 KB (1343 Sett.)<br>TX: 13-07 KB (77 PKts.)<br>IBovit 192, 160-2.1/24                                                                                                    | 🖉 Connect 🧿 Stop 📝 Edit 🖹 Delete |
| LAN<br>S <sup>3</sup> (S 2)<br>Drive                                                                                                    | Uptimes Ch 58m 24e<br>HAC-Address 001/018102100/01<br>RX: 1550.01 KG (3435 PKts.)<br>TX: 132.01 KG (2435 PKts.)<br>19v4: 192.160.2.1/24<br>Uptimes Ch 58m 31s                                                                                                    | 😤 Connect 🥥 Stop 🙋 Edit 💉 Delete |
| Network                                                                                                    | Uptime         OH Stars         Star         Star           IHO         Address         00/018102/00/01         Hot         Star         Star </td <td>🕸 Connect 🥥 Stop 🔏 Edit 🖹 Delete</td> | 🕸 Connect 🥥 Stop 🔏 Edit 🖹 Delete |
| Hetwork<br>LAN<br>같 (같 중)<br>boas<br>WAN                                                                                                    | Uptimer (M: Stm: 24e           Uptimer (M: Stm: 24e           UM: Address (0.0018)(0.2100/01           UM: 155.05 kf (1.9405 Fisk.)           DY: 157.06 (1.9405 Fisk.)           UPtimer (M: Stm: 21e           Uptimer (M: Stm: 21e           Uptimer (M: Stm: 21e           UPtimer (M: Stm: 21e           UPtim                                                                                                    | 🕸 Connect 🥥 Stop 🔏 Edit 🖹 Delete |

Figure 13-6. EN-4000 Interfaces Screen

- **b** In the LAN row, select the **Connect** button.
  - The LAN Interfaces Screen is displayed (Figure 13-7).

Figure 13-7. LAN Interfaces Screen

| core-networks                                                                                              |                                                                                                    |
|----------------------------------------------------------------------------------------------------|----------------------------------------------------------------------------------------------------|
| Status System Network Statistics Logout                                                                    |                                                                                                    |
| Interfaces Wifi Firewall Static Routes Load Sharing/Failover                                               | Disgnostics QoS Hostnames DHCP and DNS VPN VRRP Serial                                                                                                    |
| nterfaces - LAN                                                                                            |                                                                                                    |
| n this page you can configure the network interfaces. You can bridge se<br>NTERFACE.VIANNR (e.g.: etb0.1). | veral interfaces by ticking the "bridge interfaces" field and enter the names of several network interfaces separated by spaces. You can also use <u>VLAN</u> notation                                                                                                    |
| Common Configuration                                                                                       |                                                                                                    |
| General Setup Advanced Settings Physical Settings Firewall S                                               |                                                                                                    |
| Bridge interfaces                                                                                          | 🗷 🕥 creates a bridge over specified interface(s)                                                                                                    |
| Enable STP                                                                                                 | Q Enables the Spanning Tree Protocol on this bridge                                                                                                    |
| Interface                                                                                                  | Zithernet Adapter: "eth" (an)     Zithernet Adapter: "eth"     Zithernet Adapter: "eths"     Zithernet Adapter: "wan5"     Zithernet Adapter: "Wan5"     Zithernet Adapter: "Wan5"     Zithernet Adapter: "Wan5"     Zithernet Adapter: "Wan5"     Zithernet Adapter: "Wan5"     Zithernet Adapter: "Wan5" |
| DHCP Server                                                                                                |                                                                                                    |
| General Setup Advanced Settings                                                                            |                                                                                                    |
| Ignore interface                                                                                           | Disable <u>DHCP</u> for this interface.                                                                                                    |
| Start                                                                                                    | 100<br>Dowest leased address as offset from the network address.                                                                                                    |
| Limit                                                                                                    | (150<br>Maximum number of leased addresses.                                                                                                    |
| Leasetime                                                                                                  | 12h<br>Expiry time of leased addresses, minimum is 2 Minutes (ax).                                                                                                    |
|                                                                                                    |                                                                                                    |
|                                                                                                    | 🙆 Reset 🥴 Save & Apph                                                                                                    |

**Note:** The DHCP server assigns an IP address to each device that connects to this EN-4000 over a wireless connection or over an Ethernet LAN. (The DHCP server's configuration is shown in the lower portion of Figure 13-7.)

c On the LAN Interfaces Screen, select the Physical Settings tab.

The LAN Interfaces Physical Settings Screen is displayed (Figure 13-8).

Figure 13-8. LAN Interfaces Physical Settings Screen

| Bateling         Peterork         Statistic         Logost           Interface:         LAN           On this page you can configure the rethonk interfaces. You can bridge several interfaces thidge interfaces field and enter the names of several network interfaces separated by spaces. You can also use VLAN notation           Common Configuration         Common Configuration           Common Configuration         Implementation           Bridge interfaces         Implementation           Bridge interfaces         Implementation           Difference         Implementation           Common Configuration         Implementation           Common Configuration         Implementation           Bridge interfaces         Implementation           Enable SIP         Implementation           Interface         Implementation           Interface         Implementation           Interface         Implementation           Interface         Implementation           Interface         Implementation           Interface         Implementation           Implementation         Implementation           Implementation         Implementation           Implementation         Implementation           Implementation         Implementation           Impl                                                                                                    |                                                                                                    |                                                                                                    |
|----------------------------------------------------------------------------------------------------|----------------------------------------------------------------------------------------------------|----------------------------------------------------------------------------------------------------|
| Interface         Writ         Tream         Static Routes         Load Sharing/Failower         Did Diagnetice         QOS         Mathematica         Mathematica           Interfaces         LAM         Common Configuration         Sarial         Sarial           Common Configuration         Physical Settings         Prevail Settings         Image you can configuration         Sarial           Common Configuration         Common Configuration         Image you can configuration         Image you can configuration         Image you can configuration           Common Configuration         Advanced Settings         Prevail Settings         Image you can configuration         Image you can configuration           Enable State         Advanced Settings         Prevail Settings         Image you can configuration         Image you can configuration           Common Configuration         Image you can configuration         Image you can configuration         Image you can configuration         Image you can configuration         Image you can configuration         Image you can configuration           Independence         Image you can configuration         Image you can configuration         Image you can configuration         Image you can configuration           Interface         Image you can configuration         Image you can configuration         Image you can configuration         Image you can configuration <th>Status System Network Statistics Logout</th> <th></th>                                                                                                    | Status System Network Statistics Logout                                                                    |                                                                                                    |
| Interfaces - LAN On this page you can configure the network interfaces. You can also use <u>VLAN</u> notation TERRER.VLANN (6.2): 410-1). Common Configuration Common Configuration Co | Interfaces Wifi Firewall Static Routes Load Sharing/Failover                                               | Diagnostics QoS Hostnames DHCP and DNS VPN VRRP Serial                                                                                                    |
| On this page you can configure the network interfaces. You can bridge several interfaces by ticking the "bridge interfaces" field and enter the names of several network interfaces separated by spaces. You can also use <u>YLAN</u> notation  Common Configuration  Common Configuration  Common  | Interfaces - LAN                                                                                           |                                                                                                    |
| Common Configuration Common Configuration Common Common Co      | On this page you can configure the network interfaces. You can bridge so INTERFACE. VLANNR (e.g., eth0.1). | everal interfaces by ticking the "bridge interfaces" field and enter the names of several network interfaces separated by spaces. You can also use <u>VLAN</u> notation                        |
| Operand Settings       Physical Settings       Pinewall Settings         Bridge interfaces       If Brankes the Spanning Tree Protocol on this bridge         Enable 512       If Bharnet Adapter: "eith" (tan)         Interface       If Bharnet Adapter: "eith" (tan)         Interface       If Bharnet Adapter: "eith" (tan)         Interface       If Bharnet Adapter: "eith" (tan)         Interface       If Bharnet Adapter: "eith" (tan)         Interface       If Bharnet Adapter: "eith" (tan)         Interface       If Bharnet Adapter: "wand5"         Interface       If Bharnet Adapter: "wand5"         Interface       If Bharnet Adapter: "wand5"         Interface       If Disable DHCP for this Interface.         Bridge interface       If Disable DHCP for this Interface.         Start       If Disable DHCP for this Interface.         Start       If Disable DHCP for this Interface.         Start       If Disable DHCP for this Interface.         Start       If Disable DHCP for this Interface.         Itimut       If Disable DHCP for this Interface.         Start       If Disable DHCP for this Interface.         Itimut       If Disable DHCP for this Interface.         Itimut       If Disable DHCP for this Interface.         Itimut       If Disable DHC                                                                                                    | Common Configuration                                                                                       |                                                                                                    |
| Bridge interfaces       If pravises a bridge over specified interface(s)         Enable 512       If banks the Spanning Tree Protocol on the bridge         Interface       If banks the Spanning Tree Protocol on the bridge         Interface       If bankspret of leas                                                                                                    | General Setup Advanced Settings Physical Settings Firewall 5                                               |                                                                                                    |
| Enable <u>STP</u> Interface  DHCP Server  General Setup Advanced Settingte  Limit Limit Lessetime  Exact  DHCP Server  General Setup Advanced Settingte  Limit Limit Lessetime  Exact  DHCP Server  DHCP Server DHCP Server DHCP Server DHCP Server DHCP Server DHCP Server DHCP Server DHCP Server DHCP Server DHCP Server DHCP Server DHCP Server DHCP Server DHCP Server DHCP Server DHCP Server DHCP Server DHCP Server   | Bridge interfaces                                                                                          | 🗷 😳 creates a bridge over specified interface(s)                                                                                                    |
| Interface                                                                                                    | Enable STP                                                                                                 | 🗐 😳 Enables the Spanning Tree Protocol on this bridge                                                                                                    |
| DHCP Server  General Setup Advanced Settings  Janner interface  Start  Start  Decement leased address as offset from the network address.  Lessetime  Tan  Provide Settings  Decement leased addresses, minimum is 2 Minutes (as).                                                                                                    | Interface                                                                                                  | Z Ethernet Adapter: "etho" (an)     Z Ethernet Adapter: "etho" (an)     Z Ethernet Adapter: "etho"     Z Ethernet Adapter: "wan5"     Z Ethernet Adapter: "Ethor" (an)     Z Custom Interface: |
| Ignore interface <ul> <li>Disable <u>DHCP</u> for this interface.</li> <li>Stort</li> <li>Lowest Leased address as offset from the network address.</li> <li>Limit</li> <li>Leasetime</li> <li>Buping time of leased addresses. minimum is 2 Minutes (2n).</li> </ul>                                                                                                    | DHCP Server General Setup Advanced Settings                                                                |                                                                                                    |
| Start     100       Limit     150       Leasetime     150       Bispiny time of leased addresses, minimum is 2 Minutes (24).                                                                                                    | Ignore interface                                                                                           | 🖹 😳 Disable <u>DHCP</u> for this interface.                                                                                                    |
| Limit  It50  Maximum number of leased addresses.  Leasetime  It27  Exploy time of leased addresses, minimum is 2 Minutes (an).                                                                                                    | Start                                                                                                    | 100<br>Lowest leased address as offset from the network address.                                                                                                    |
| Leadetime (12h)<br>Exploy time of leased addresses, minimum is 2 Minutes (au).                                                                                                    | Limit                                                                                                    | 150<br>● Maximum number of leased addresses.                                                                                                    |
|                                                                                                    | Leasetime                                                                                                  | 12h<br>Supiry time of leased addresses, minimum is 2 Minutes (2w).                                                                                                    |
|                                                                                                    |                                                                                                    |                                                                                                    |

**d** On that screen, make sure the following settings apply:

- Bridge Interfaces: Make sure Creates a bridge over specified interfaces is selected.
- Interface: Make sure Ethernet Adapter "eth1" (LAN) is selected, and make sure Wireless Network Master \*\*\* (LAN) is selected, where \*\*\* represents the name of the client interface you created in Step 3b on page 3. (\*\*\* is EN4KWIFI in Figure 13-8.)
- e Select the Save & Apply button.
  - The bridge is saved, and the Wireless Overview Screen is displayed (Figure 13-9). Note that the list of associated stations includes two interfaces now.

| Status     | System Network                   | Auto Refresh: on                                   |                         |               |                   |           |         |             |
|------------|----------------------------------|----------------------------------------------------|-------------------------|---------------|-------------------|-----------|---------|-------------|
| Interfacer | Wifi Firewall                    | Static Routes Load Sharing/Fi                      | allover Diagnostics QoS | Hostnames DH0 | CP and DNS VPN VR | RP Serial |         |             |
| ireless    | Overview                         |                                                    |                         |               |                   |           |         |             |
|            | Generic MAC8021                  | 11 802.11abgn (radio0)<br>12)   Bitrate: 91 Mbit/s |                         |               |                   |           |         | 🗟 Scan 📩    |
|            | SSID: EN4KWIFI<br>BSSID: 04:F0:2 | Mode: Master<br>1:0F:88:48   Encryption: WPA2 P:   | SK (CCMP)               |               |                   |           | Disable | 🕹 Edit 💌 Ri |
|            |                                  |                                                    |                         |               |                   |           |         |             |
| sociat     | ed Stations                      |                                                    |                         |               |                   |           |         |             |
| isociat    | ed Stations                      | MAC-Address                                        | IPv4-Address            | Signal        | Noise             | RX Rate   | מ       | K Rate      |

Figure 13-9. Wireless Overview Screen

**13** On the EN-4000 Management System, select the **Network** tab; then select the **Wifi** tab.

The Wireless Access Point Configuration Screen is redisplayed, showing the completed configuration for the wireless card as a wireless access point (Figure 13-10).

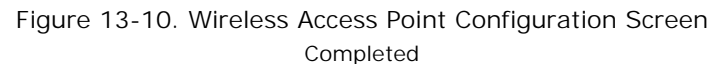

| atus System Netwo                          | rk Statistics                                         | Logout                          |             |                |              |        |            |         |     |      |       |        |
|--------------------------------------------|-------------------------------------------------------|---------------------------------|-------------|----------------|--------------|--------|------------|---------|-----|------|-------|--------|
| terfaces Wifi Firew                        | all Static Routes                                     | Load Sharing/Failover           | Diagnostics | QoS Hostnames  | DHCP and DNS | VPN VI | RRP Serial | _       |     |      |       |        |
| reless Overview                            |                                                       |                                 |             |                |              |        |            |         |     |      |       |        |
| Generic MAC8<br>Channel: 1 (2.41           | 0 <b>211 802.11abg</b><br>2 GHz)   <b>Bitrate:</b> 91 | I <b>n (radio0)</b><br>L Mbit/s |             |                |              |        |            |         | ۵   | Scan | 1     | Add    |
| <b>SSID:</b> EN48<br>95% <b>BSSID:</b> 043 | WIFI   <b>Mode:</b> Maste<br>F0:21:0A:65:95   E       | er<br>ncryption: WPA2 PSK (Co   | CMP)        |                |              |        |            | Disable |     | Edit | ×     | Remove |
|                                            |                                                       |                                 |             |                |              |        |            |         |     |      |       |        |
| ssociated Sta                              | tions                                                 |                                 |             |                |              |        |            |         |     |      |       |        |
|                                            |                                                       |                                 |             |                | I            | _      |            |         |     |      |       |        |
| SSID                                       | MAC-AC                                                | Idress                          | IPv4-       | Address        | Signal       | N      | loise      | KX K    | ate |      | IX Ra | ate    |
|                                            |                                                       |                                 |             | No information | available    |        |            |         |     |      |       |        |

14 Open a device that will use this access point to reach the wireless network. That can be any mobile or static device with 802.11 wireless capability. Use that device's system to connect to the wireless access point.

**Note:** If you are connecting another device to this access point, that device must be an 802.11 wireless client. If that other device is an EN-4000, you can connect that device to this access point by doing the following on that EN-4000's management system:

- a Select the Network tab,
- **b** Then select the Wifi tab.
- c Then select the Scan Button.
  - ♦ A list displays 802.11 wireless networks within range.
- d In that list, find the access point's network and select Join Network.

**Note:** For details, see step 1 through step 3 and Figure 13-14 and Figure 13-15, on page 10 through page 11 of *Configuring the 802.11 Wireless Card as a Wireless Client*.

That device connects to the access point and can now access the wireless network.

Figure 13-11 shows some 802.11 wireless devices connected to the EN-4000 access point.

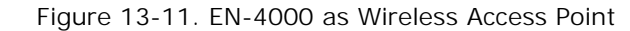

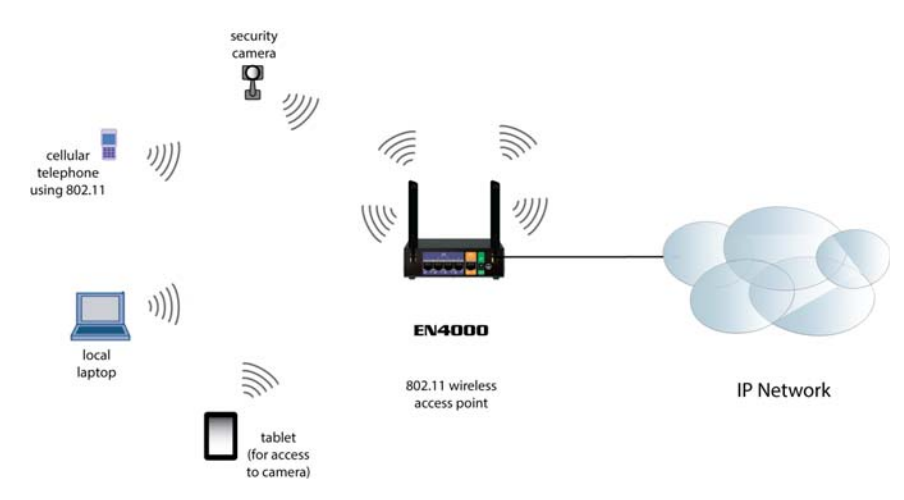

- **15** On the EN-4000 that is the wireless access point, select the **Network** tab, then the **Wifi** tab.
  - The Wireless Overview Screen is displayed (Figure 13-12). The list of associated stations includes the IP address of an EN-4000 that connected in step 14.

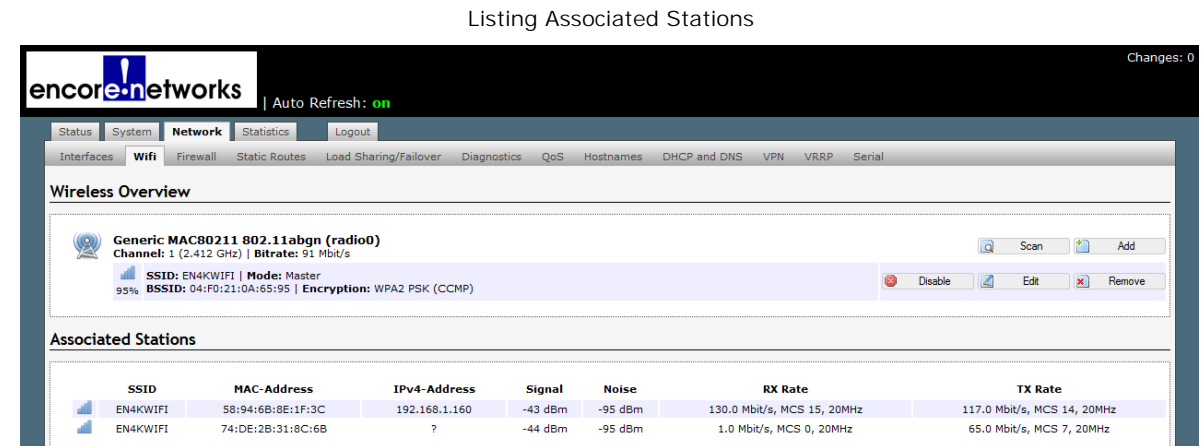

Figure 13-12. Wireless Overview Screen Listing Associated Stations

## 13.1.2 Configuring the 802.11 Wireless Card as a Wireless Client

Figure 13-13 shows the EN-4000 as a wireless client.

Figure 13-13. EN-4000 as Wireless Client

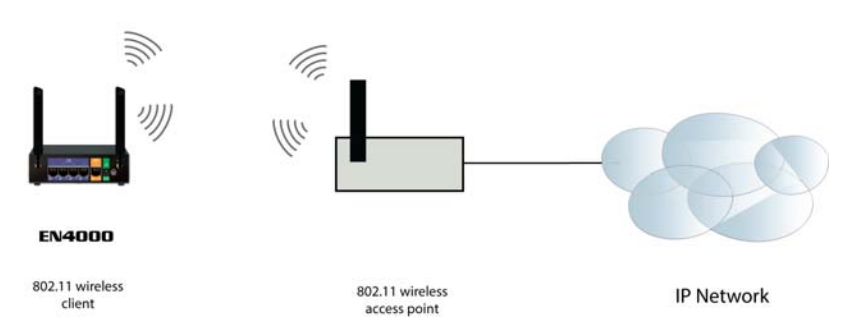

To configure the wireless card as a client, you must first identify the wireless access point that the wireless card will connect to. That access point must support the type of 802.11 wireless transmission that the EN-4000 supports (802.11a, 802.11b, 802.11n; or combined support for 802.11a+n). You must also know the password (and other credentials, if applicable) to log on to that access point.

- 1 On the EN-4000 Management System, select the **Network** tab; then select the **Wifi** tab.
  - If the EN-4000 contains a wireless card, the Overview Screen for Wireless Configuration is displayed (Figure 13-14).

This screen provides basic information about the card's wireless specifications; it displays the MAC ID and supported versions of 802.11 (in Figure 13-14, **802.11abgn**). If the wireless card has already been configured, the display also lists the card's mode and related specifications.

| encorein                              | etworks I A                                                                                                    | uto Refresh: on                      |               |       |           | Changes:     |  |  |  |  |  |  |
|---------------------------------------|----------------------------------------------------------------------------------------------------|--------------------------------------|---------------|-------|-----------|--------------|--|--|--|--|--|--|
| Status System                         | Status System Network Statistics Logout                                                                                   |                                      |               |       |           |              |  |  |  |  |  |  |
| Interfaces <b>Wifi</b><br>VPN VRRP Se | Firewall Static Rout<br>erial                                                                                             | es Load Sharing/Failover             | Diagnostics   | QoS   | Hostnames | DHCP and DNS |  |  |  |  |  |  |
| Wireless Over                         | Wireless Overview         Image: Generic MAC80211 802.11abgn (radio0)         Image: No network configured on this device |                                      |               |       |           |              |  |  |  |  |  |  |
| Associated Sta                        | itions                                                                                                    |                                      |               |       |           |              |  |  |  |  |  |  |
| SSID                                  | MAC-Address                                                                                                    | <b>IPv4-Address</b><br>Collecting da | Signal<br>ata | Noise | RX Rate   | e TX Rate    |  |  |  |  |  |  |

Figure 13-14. Overview Screen for Wireless Configuration

2 On the Overview Screen for Wireless Configuration, select the Scan button.

The screen lists available wireless networks (Figure 13-15).

Figure 13-15. Available Wireless Networks

| encor <mark>e n</mark> etworks             |                               |                   |                | 1            | Unsaved Changes: 1 |
|--------------------------------------------|-------------------------------|-------------------|----------------|--------------|--------------------|
| Status System Network Sta                  | atistics Logout               |                   |                |              |                    |
| Interfaces Wifi Firewall Statio            | ic Routes Load Sharing/Failov | er Diagnostics    | QoS Hostnames  | DHCP and DNS | VPN VRRP           |
| Join Network: Wireless Sca                 | BSSID: 14:D6:4D:3A:1B:BF   Er | cryption: mixed W | /PA/WPA2 - PSK |              | Join Network       |
| PMCBP<br>98% Channel: 11   Mode: Master    | BSSID: F8:E4:FB:D0:27:3D   E  | ncryption: WPA2 - | PSK            |              | Join Network       |
| MimoWifi<br>57% Channel: 36   Mode: Master | BSSID: 04:F0:21:0F:FF:DA   Er | cryption: WPA2 -  | PSK            |              | Join Network       |
|                                            |                               |                   |                | Back to over | view 💽Repeat scan  |

3 Select the **Join Network** button for the network you wish to join.

The selected network requests log-in credentials (Figure 13-16).

Note: You should already have requested the password and other log-in information for the selected network.

| Figure 13-16. | Log-In Screen for a Wireless Network |
|---------------|--------------------------------------|
| 3             | 5                                    |

| encor <mark>e n</mark> etworks                                                                                                    | Unsaved Changes: 2                                                                                                    |
|----------------------------------------------------------------------------------------------------|----------------------------------------------------------------------------------------------------|
| Status System Network Statistics Logout<br>Interfaces Wifi Firewall Static Routes Load Sharing/Failover D<br>Join Network: Settings | Diagnostics QoS Hostnames DHCP and DNS VPN VRRP Serial                                                                                                    |
| Replace wireless configuration WPA passphrase                                                                                       |                                                                                                    |
| Name of the new network Create / Assign firewall-zone                                                                               | PMCBPV/fiV/an  The allowed characters are: $\lambda$ -2, $\alpha$ -2, $0$ -9 and  Ian: Ian: $\sum_{i=1}^{i}$                                                                                                    |
|                                                                                                    | wan: wan:          unspecified -or- create:                                                                                                    |
|                                                                                                    | Choose the firewall zone you want to assign to this interface. Select <i>unspecified</i> to remove the interface from the associated zone or fill out the create field to define a new zone and attach the interface to it. |
|                                                                                                    | Back to scan results Submit                                                                                                    |

- **4** Do the following:
  - a Make sure the box is checked to **Replace wireless configuration**.
  - **b** In the field for the **WPA passphrase**, type the password provided by the network.

- Go to Table of Contents
- **c** Specify the **Name of the new network**. This can be any unique name in your network. We recommend including the name of the network you selected in step 3 as part of this name.
- **d** In the list for **Create/Assign firewall zone**, select **unspecified or create**, and type a name for the set of firewall rules that will apply to packets from the selected wireless network.
- e When all the information has been entered, select the **Submit** button (in the lower right corner of the screen).
  - If your credentials are approved, the Wireless Network Configuration Screen is displayed (Figure 13-17).

**Note:** Under the heading **Interface Configuration** (in the lower half of the screen), the card's **Mode** as a wireless **Client** has automatically been specified.

| Status System Network Statistics Logout                                                                                                    |                                                                                                    |
|----------------------------------------------------------------------------------------------------|----------------------------------------------------------------------------------------------------|
| anternates with crewen static houses Lines sharing railover                                                                                     | Diagnesius geo messnames unur ano uno vvii vinny benai.                                                                                                    |
| Vireless Network: Unknown "PMCBP" (radio0.networ                                                                                                | K1)                                                                                                    |
| he Device Configuration section covers physical settings of the radio l<br>etwork settings like encryption or operation mode are grouped in the | ardware such as channel, transmit power or antenna selection which is shared among all defined wireless networks (if the radio hardware is multi-SSID capable). Per<br>Interface Configuration.     |
| Device Configuration                                                                                                    |                                                                                                    |
| General Setup Advanced Settings                                                                                                    |                                                                                                    |
| Status                                                                                                    | Hode: Unicomy 1 SSID: PHCRP<br>BSSTD: PR:E4:FR:BOX7301 [Encryption: -<br>Channel: 36 (0.000 GHz) [Tx-Power: 0 dBm<br>O <sup>th</sup> Signat 0 dBm [Hoiste 0 dBm<br>Bitrate: 0.0 Mbd/s [ Country: 00 |
| Wireless network is enabled                                                                                                    | O Disable                                                                                                    |
| Channel                                                                                                    | 11 (2.462 GHz) *                                                                                                    |
| Transmit Power                                                                                                    | 16 dBm (39 mW) •                                                                                                    |
| Interface Configuration                                                                                                    |                                                                                                    |
| General Setup Windows Security                                                                                                    |                                                                                                    |
| ESSID                                                                                                    | PMCBP                                                                                                    |
| Mode                                                                                                    | Client                                                                                                    |
| <u>8551D</u>                                                                                                    | F8 E4 FB D0 27:3D                                                                                                    |
| Network                                                                                                    | R PMCBPwifiWan:                                                                                                    |
|                                                                                                    | 💷 lan: 🖉                                                                                                    |
|                                                                                                    | an an a                                                                                                    |
|                                                                                                    | Create:                                                                                                    |
|                                                                                                    | Choose the network(s) you want to attach to this wireless interface or fill out the owate field to define a new network.                                                                            |

Figure 13-17. Wireless Network Configuration Screen

- 5 In the area for **Device Configuration**, select **Advanced Settings**.
  - The screen displays applicable fields (Figure 13-18).

🙂 Reset 🥝 Save 💷 Save & Apply

Figure 13-18. Wireless Network Configuration Screen, Advanced Settings

| Status System Network Statistics Logout                                                                                                    |                                                                                                    |
|----------------------------------------------------------------------------------------------------|----------------------------------------------------------------------------------------------------|
| Interfaces Wifi Firewall Static Routes Load Sharing/Failover Diagnosti                                                                                                   | ics QoS Hostnames DHCP and DNS VPN VRRP Serial                                                                                                    |
| Wireless Network: Unknown "PMCBP" (radio0.network1)                                                                                                    |                                                                                                    |
| The Device Configuration section covers physical settings of the radio hardware su<br>network settings like encryption or operation mode are grouped in the Interface Co | ch as channel, transmit power or antenna selection which is shared among all defined wireless networks (if the radio hardware is multi-SSID capable). Per<br>onfiguration.                                             |
| Device Configuration                                                                                                    |                                                                                                    |
| General Setup Advanced Settings                                                                                                    |                                                                                                    |
| Mode                                                                                                    | auto •                                                                                                    |
| Country Code                                                                                                    | US - United States  Use ISO/IIC 3166 alpha2 country codes.                                                                                                    |
| Distance Optimization                                                                                                    | Distance to farthest network member in meters.                                                                                                    |
| Fragmentation Threshold                                                                                                    |                                                                                                    |
| RTS/CTS Threshold                                                                                                    |                                                                                                    |
| Interface Configuration                                                                                                    |                                                                                                    |
| General Setup Wireless Security                                                                                                    |                                                                                                    |
| ESSID                                                                                                    | PMCBP                                                                                                    |
| Mode                                                                                                    | Client                                                                                                    |
| BSSID                                                                                                    | F8E4FBD0273D                                                                                                    |
| Natwork                                                                                                    | PMCBPWfiWan:     PMCBPWfiWan:     PmCBPWfiWan:     man:     man:     create:     create:     Choses the network(s) you want to attach to this wireless interface or fill out the create field to define a new network. |
| <u></u>                                                                                                    |                                                                                                    |

6 In the field for **Country Code**, select the arrow for the drop-down list. Then, in the drop-down list, select the country where the router is located, to comply with local regulations for frequencies, etc.

**Note:** All other fields were automatically populated with the proper values. You do not need to change them.

7 In the area for Interface Configuration, select Wireless Security.

The screen displays applicable fields (Figure 13-19).

|    | Figure 13-19. Wileless Ne                                                                                                    | twork configuration screen, wireless security                                                                                                    |
|----|----------------------------------------------------------------------------------------------------|----------------------------------------------------------------------------------------------------|
| en |                                                                                                    | Unsaved Change                                                                                                    |
|    | Status System Network Statistics Logout                                                                                                    |                                                                                                    |
|    | Interfaces Wifi Firewall Static Routes Load Sharing/Failover Diagnostics QoS                                                                                                    | Hostnames DHCP and DNS VPN VRRP Serial                                                                                                    |
|    | Wireless Network: Unknown "PMCBP" (radio0.network1)                                                                                                    |                                                                                                    |
|    | The Device Configuration section covers physical settings of the radio hardware such as channetwork settings like encryption or operation mode are grouped in the Interface Configuration | nel, transmit power or antenna selection which is shared among all defined wireless networks (if the radio hardware is multi-SSID capable). Per h.                                                                                                    |
|    | Device Configuration                                                                                                    |                                                                                                    |
|    | General Setup Advanced Settings                                                                                                    | Hode:         Unknown         [ SSID: FMCBP           SSID:         F0:E414/B100127320 / Encryption: -         -           Channet:         50(0.000 + 1): Tx-Fower: 0 dBm         -           Signal:         0 dBm / Soutry: 0 dBm         -           Bitrate:         0 MM/s / Gounty: 0         - |
|    | Wireless network is enabled                                                                                                    | O Disable                                                                                                    |
|    | Channel                                                                                                    | 11 (2.462 GHz) •                                                                                                    |
|    | Transmit Power                                                                                                    | 16 dBm (39 mW) • • • • • • • • • • • • • • • • • • •                                                                                                    |
|    | Interface Configuration                                                                                                    |                                                                                                    |
|    | General Setup Wireless Security                                                                                                    |                                                                                                    |
|    | Encryption                                                                                                    | WPA2-PSK *                                                                                                    |
|    | Cipher                                                                                                    | auto                                                                                                    |
|    | Key                                                                                                    | <b>)</b>                                                                                                    |

Figure 13-19. Wireless Network Configuration Screen, Wireless Security

- 8 Set the **Encryption** to match the encryption used by the network you are connecting to.
- **9** Set the **Cipher** to match the cipher used by the network you are connecting to.

#### 10 In the area for **Device Configuration**, select **General Settings**.

The screen displays applicable fields (Figure 13-20).

Figure 13-20. Wireless Network Configuration Screen, General Device Settings

| tatus System Network Statistics Logout                                                                                                    |                                                                                                    |
|----------------------------------------------------------------------------------------------------|----------------------------------------------------------------------------------------------------|
| nterfaces Wifi Firewall Static Routes Load Sharing/F                                                                                                    | allover Diagnostics QoS Hostnames DHCP and DNS VPN VRRP Serial                                                                                                    |
| ireless Network: Unknown "PMCBP" (radio0.ne                                                                                                    | twork1)                                                                                                    |
| e Device Configuration section covers physical settings of the<br>r network settings like encryption or operation mode are group<br>of the settings like encryption or operation mode are group<br>of the setting setting se | radio hardware such as channel, transmit power or antenna selection which is shared among all defined wireless networks (if the radio hardware is multi-SSID capable<br>ped in the Interface Configuration. |
| Device Configuration                                                                                                    |                                                                                                    |
| General Setup Advanced Settings                                                                                                    |                                                                                                    |
| status                                                                                                    | Mode: Unknown   SSID: PMCBP<br>■ SSID: P812-F812-B002;73:0   Encryption: -<br>Channel: 36 (0,000 GHz)   Tx-Power: 0 dBm<br>0% Signal: 0 dBm   Noise: 0 dBm<br>Bitrate: 0.0 Mbit/s   Country: 00             |
| Wireless network is enabled                                                                                                    | Disable                                                                                                    |
| Channel                                                                                                    | auto v                                                                                                    |
| Transmit Power                                                                                                    | 16 dBm (39 mW) ▼                                                                                                    |
|                                                                                                    |                                                                                                    |
| Interface Configuration                                                                                                    |                                                                                                    |
| ESSID                                                                                                    | PMCRP                                                                                                    |
| Hede                                                                                                    |                                                                                                    |
| Phone                                                                                                    | Citra .                                                                                                    |
| BSSID                                                                                                    | F8E4/F8:D0:27:3D                                                                                                    |
| Network                                                                                                    | PMCBPWiffWen: *                                                                                                    |
|                                                                                                    | 🔲 lan: 🔊                                                                                                    |
|                                                                                                    | wan: 🗾                                                                                                    |
|                                                                                                    | create:                                                                                                    |
|                                                                                                    | Choose the network(s) you want to attach to this wireless interface or fill out the create field to define a new network.                                                                                   |
|                                                                                                    |                                                                                                    |

- 11 Set the Channel to Auto.
- **12** Set the **Transmit Power** to the highest value allowed in your region.
- **13** Select the **Save & Apply** button (in the lower right corner of the screen).
- **14** The EN-4000 is accepted as a wireless client, and the card's Wireless Overview screen is redisplayed, with updated information (Figure 13-21).

Figure 13-21. Completed Configuration as Wireless WAN Client

| core      | etwo                          | orks                                              | h: on               |               |               |              |          |         |         |       |      |   | Cha    |
|-----------|-------------------------------|---------------------------------------------------|---------------------|---------------|---------------|--------------|----------|---------|---------|-------|------|---|--------|
| Status    | System Net                    | work Statistics Lo                                | opout               |               |               |              |          |         |         |       |      |   |        |
| Interface | is Wifi Fin                   | wall Static Routes Lo                             | ad Sharing/Failover | Diagnostics Q | 205 Hostnames | DHCP and DNS | VPN VRRP | Serial  |         | _     | _    | _ | _      |
| Vireles   | s Overview                    |                                                   |                     |               |               |              |          |         |         |       |      |   |        |
|           | Generic MAC<br>Channel: 11 (2 | 80211 802.11abgn (ra<br>462 GHz)   Bitrate: 130 M | adio0)<br>bit/s     |               |               |              |          |         |         |       | Scan | 1 | Add    |
|           | SSID: PMC<br>85% BSSID: F8    | 8P   Hoder Client<br>1E41F81D012713D   Encrypt    | tion: WPA2 PSK (NON | E)            |               |              |          |         | Oisable | 4     | Edit |   | Remove |
| ssocia    | ted Station:                  | i .                                               |                     |               |               |              |          |         |         |       |      |   |        |
|           |                               |                                                   |                     |               |               |              |          |         |         |       |      |   |        |
|           | SSID                          | HAC-Address                                       | IP                  | v4-Address    | Signal        | Noise        |          | RX Rate |         | TX Ra | te   |   |        |

**15** On the EN-4000 Management Screen, select the **Network** tab; then select the **Firewall** tab. If necessary, select the **General Settings** tab.

The interface's Firewall Zone Settings Screen is displayed (Figure 13-22).

Figure 13-22. Firewall Zone Settings Screen

| cor <mark>e n</mark> etworks                                          |                        |                           |              |              | đ                         |
|-----------------------------------------------------------------------|------------------------|---------------------------|--------------|--------------|---------------------------|
| itatus System Network Statistics Logout                               |                        |                           |              |              |                           |
| nterfaces Wifi Firewall Static Routes Load Sharing/Failover           | Diagnostics QoS Hostna | mes DHCP and DNS VPN VRRP | Serial       |              |                           |
| eneral Settings Port Forwards Traffic Rules Custom Rules              |                        |                           |              |              |                           |
| rewall - Zone Settings                                                |                        |                           |              |              |                           |
| e firewall creates zones over your network interfaces to control netw | ork traffic flow.      |                           |              |              |                           |
| General Settings                                                      |                        |                           |              |              |                           |
| Enable SYN-flood protection                                           | 8                      |                           |              |              |                           |
| Drop invalid packets                                                  | 8                      |                           |              |              |                           |
| Input                                                                 | accept                 | ٣                         |              |              |                           |
| Output                                                                | accept                 | Ŧ                         |              |              |                           |
| Forward                                                               | relact                 | •                         |              |              |                           |
|                                                                       | (14)44                 |                           |              |              |                           |
| Zones                                                                 |                        |                           |              |              |                           |
| Zone - Forwardings                                                    | Input                  | Output Forward            | Masquerading | MSS clamping |                           |
| lans lans 🖉 🗕 wan                                                     | accept 🔻               | accept Treject            | • 0          | 8            | Edit 💌 Delete             |
| wan: wani 🖉 - REBET                                                   | reject 🔻               | accept Treject            | • 2          | 8            | Edit 💌 Delete             |
| newzone: (empty) - REXECT                                             | accept *               | accept Treject            | •            |              | Edit 🗶 Delete             |
| wifiwanz PMC8PWifiWani 👾 🝝 RESECT                                     | accept *               | accept reject             | •            |              | Edit 💌 Delete             |
| Add                                                                   |                        |                           |              |              |                           |
|                                                                       |                        |                           |              |              |                           |
|                                                                       |                        |                           |              |              | 🥥 Reset 🙄 Save 🔛 Save & A |

**Note:** Firewall forwarding must be set up for each network that will be part of a failover set. (For an example of policies, weights, and measures used to configure failover priorities, see *Configuring a MultiWAN for the EN-4000*.)

- 16 In the area under **Zones**, in the column labeled **Zone** => **Forwarding**, select the **Edit** button in the row that starts with the label **LAN** (the first row in the list).
  - The Firewall Zone Settings LAN Screen is displayed (Figure 13-23).

|                                                                                                    |                                                                                                    | c                                                   |
|----------------------------------------------------------------------------------------------------|----------------------------------------------------------------------------------------------------|-----------------------------------------------------|
| or <mark>e-n</mark> etworks                                                                                                    |                                                                                                    |                                                     |
| The Party of Party of |                                                                                                    |                                                     |
| terfaces Wifi Firewall Static Routes Load Sharing/Failo                                                                                                    | ver Disphostics GoS Hostnames DHCP and DNS VPN VRRP Senal                                                                                                    |                                                     |
| neral Settings Port Forwards Traffic Rules Custom Roles                                                                                                    | N Contraction of the second second second second second second second second second second second second second                                                                          |                                                     |
| ewall - Zone Settings - Zone "lan"                                                                                                    |                                                                                                    |                                                     |
| one "lan"                                                                                                    |                                                                                                    |                                                     |
| is section defines common properties of "lan". The input and out<br>a zone. Covered networks specifies which available networks are m                                                                                                    | nut options set the default policies for traffic entering and leaving this zone while the <i>forward</i> option describes the policy for<br>rember of this zone.                         | forwarded traffic between different networks within |
| Seneral Settings Advanced Settings                                                                                                    |                                                                                                    |                                                     |
| lame                                                                                                    | lan                                                                                                    |                                                     |
| nput                                                                                                    | accept •                                                                                                    |                                                     |
| Dutput                                                                                                    | accept                                                                                                    |                                                     |
| orward                                                                                                    | reject                                                                                                    |                                                     |
| Sasquerading                                                                                                    | 0                                                                                                    |                                                     |
| 455 clamping                                                                                                    | 0                                                                                                    |                                                     |
| Jovered networks                                                                                                    | E PMCBPWifiWan:                                                                                                    |                                                     |
|                                                                                                    | 8 lan: 🖉                                                                                                    |                                                     |
|                                                                                                    | wan: 2                                                                                                    |                                                     |
|                                                                                                    | Create:                                                                                                    |                                                     |
| nter-Zone Forwarding                                                                                                    |                                                                                                    |                                                     |
| e options below control the forwarding policies between this zone<br>merding rule is undirectional, e.g. a forward from lan to wan does                                                                                                    | (Ian) and other zones. Destination zones cover forwarded traffic originating from "Ian". Source zones match forwarded traffic not imply a permission to forward from wan to Ian as well. | from other zones targeted at "lan". The             |
| Allow forward to destination zones:                                                                                                    | D manager front                                                                                                    |                                                     |
|                                                                                                    | · newzone, (empty)                                                                                                    |                                                     |
|                                                                                                    | want wan: 🖉                                                                                                    |                                                     |
|                                                                                                    | 🕑 wifiwan: PMCBPWifiWan: 👳                                                                                                    |                                                     |
| llow forward from source zones:                                                                                                    | newzone: (empty)                                                                                                    |                                                     |
|                                                                                                    | autor war i                                                                                                    |                                                     |
|                                                                                                    |                                                                                                    |                                                     |
|                                                                                                    | Wifiwan: PMC8PWifiWan:                                                                                                    |                                                     |
|                                                                                                    |                                                                                                    |                                                     |

Figure 13-23. Firewall Zone Settings LAN Screen

- 17 On that screen, make sure LAN is selected under Covered Networks, and make sure WAN and the new client network you created (WIFIWAN in this example) are selected under Allow Forward to Destination Zones.
- **18** On the Firewall Zone Settings LAN Screen, select Advanced Settings.
  - The applicable fields are displayed.

Figure 13-24. Firewall Zone Settings LAN Screen, Advanced Settings

- **19** You can use this screen if you wish to restrict masquerading for specific source or destination IP addresses.
  - ✤ Figure 13-24 does not use any rules to restrict masquerading.
- 20 On the Firewall Zone Settings LAN Screen, select General Settings.
  - The applicable fields are displayed.

Figure 13-25. Firewall Zone Settings LAN Screen, General Settings

| atus System Network Statistics Logout                                  |                   |                            |                            |              |              |                 |
|------------------------------------------------------------------------|-------------------|----------------------------|----------------------------|--------------|--------------|-----------------|
| terfaces Wifi Firewall Static Routes Load Sharing/Failover D           | Diagnostics QoS H | lostnames DHCP and I       | ONS VPN VRRP Seria         | I.           |              |                 |
| eneral Settings Port Forwards Traffic Rules Custom Rules               |                   |                            |                            |              |              |                 |
| ewall - Zone Settings                                                  |                   |                            |                            |              |              |                 |
| firewall creates zones over your network interfaces to control network | traffic flow.     |                            |                            |              |              |                 |
| General Settings                                                       |                   |                            |                            |              |              |                 |
| Enable SYN-flood protection                                            |                   | 2                          |                            |              |              |                 |
| Drop invalid packets                                                   |                   | 0                          |                            |              |              |                 |
| Input                                                                  |                   | accept                     | ٣                          |              |              |                 |
| Output                                                                 |                   | accept                     | ٣                          |              |              |                 |
| Forward                                                                |                   | reject                     | ۲                          |              |              |                 |
|                                                                        |                   |                            |                            |              |              |                 |
| Zones                                                                  |                   |                            |                            |              |              |                 |
| Zone - Forwardings                                                     | Input             | Output                     | Forward                    | Masquerading | MSS clamping |                 |
| lan: lan: 🖉 🖛 wan wifiwan                                              | accept            | <ul> <li>accept</li> </ul> | <ul> <li>reject</li> </ul> | 0            |              | Z Edit 🗙 Delete |
| wani weni 🔬 - AEJECT                                                   | reject            | <ul> <li>accept</li> </ul> | <ul> <li>reject</li> </ul> | 8            | 8            | 🗹 Edit 💌 Delete |
| newzones (empty) = RERECT                                              | accept            | <ul> <li>accept</li> </ul> | <ul> <li>reject</li> </ul> | 0            | 8            | Edit Delete     |
| wifiwan: PMCBPWifiWani 🎡 - REECT                                       | accept            | <ul> <li>accept</li> </ul> | <ul> <li>reject</li> </ul> | 8            | 2            | Edit Delete     |
| Add                                                                    |                   |                            |                            |              |              |                 |

- 21 Make sure Masquerading and MSS Clamping are selected for the networks to which you forwarded firewall settings in step 17 (in this example, WAN and the new client network WIFIWAN).
- 22 Select the Save & Apply button.
  - The LAN's firewall rules are applied to the wireless WAN (the wireless card's wireless client interface).
- **23** On the EN-4000 Management Screen, again select the **Network** tab, then the **Interfaces** tab.
  - Interfaces on the EN-4000 are redisplayed, with updated information (Figure 13-26). This includes the client interface that you just configured.
  - Configuration of the wireless card as a wireless client is complete.

|                                                                                                    |                                                                                                    | Changes: I                       |
|----------------------------------------------------------------------------------------------------|----------------------------------------------------------------------------------------------------|----------------------------------|
| Status System Network Statistics Logout<br>Interfaces Wifi Firewall Static Routes Load Sharing/Failow | er Disgnostics QoS Hostnames DHCP and DNS VPN VRRP Serial                                                                                 |                                  |
| Interfaces                                                                                            |                                                                                                    |                                  |
| Interface Overview                                                                                    |                                                                                                    |                                  |
| Network                                                                                               | Status                                                                                                    | Actions                          |
| LAN                                                                                                   | MAC-Addressi 001A01E8102100101                                                                                                    |                                  |
| ga (≱)<br>Brian                                                                                       | RX: 112.10 KB (2437 Pitts.)<br>TX: 11.57 KB (71 Pitts.)<br>IPv4: 192.168.2.1/24                                                           | 2 Connect 🥹 Stop 🗹 Edit 💌 Delete |
| WAN                                                                                                   | Uptime: 0h 41m 34s                                                                                                    |                                  |
| 2<br>490                                                                                              | TX: 2.4 MB (2576) Pate.)<br>TX: 2.4 MB (2576) Pate.)<br>TX: 2.49 MB (2583) Pate.)<br>IPv4: 192.168.101.77/24                              | Stop dit Edit Defete             |
| PHODEWIFIWAN                                                                                          | Uptime: 0h 14m 53s                                                                                                    |                                  |
| Claret "PHOSP"                                                                                        | NAX, Address Official to Hoster<br>RX: 10.3,4 K0 (555 PKz),<br>TX: 15,95 K8 (51 PKz),<br>TX: 15,95 K8 (51 PKz),<br>TX: 15,95 K8 (51 PKz), | 🌮 Connect 🧔 Stop 👔 Edit 💌 Delete |
| MAdd new interface                                                                                    |                                                                                                    |                                  |
|                                                                                                    |                                                                                                    |                                  |

Figure 13-26. Interfaces on the EN-4000

**Note:** It is possible for other devices on the EN-4000's wired LAN to use the EN-4000 Wireless Client's connection to reach the internet (Figure 13-27).

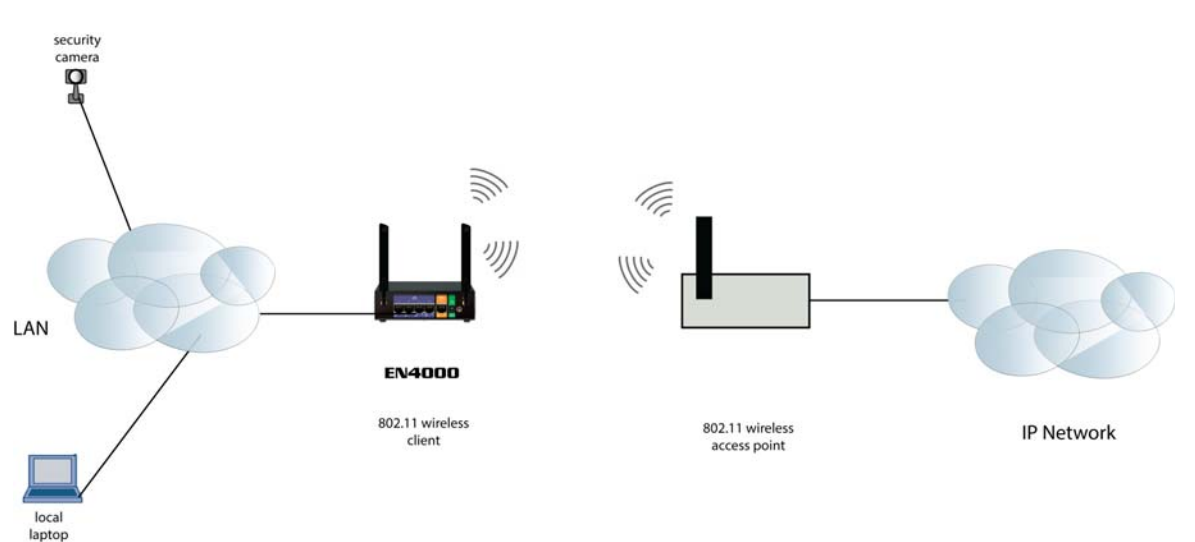

Figure 13-27. Additional Devices on the LAN Using the EN-4000 Wireless Client's Connection to the Internet

Go to Table

of Contents

### 13.2 Checking the Status of the Wireless Card

Select the **Status** tab, then the **Overview** tab, to display the status for the EN-4000 (Figure 13-28). The **Wireless** heading and information are in the lower portion of the display.

| oronotworks                                          |                       |                                                                                        |                                                                                |                             |                             |  |
|------------------------------------------------------|-----------------------|----------------------------------------------------------------------------------------|--------------------------------------------------------------------------------|-----------------------------|-----------------------------|--|
|                                                      | Auto Refresh: on      |                                                                                        |                                                                                |                             |                             |  |
| us System Network Stati                              | stics Logout          |                                                                                        |                                                                                |                             |                             |  |
| rview Firewall Routes Sy                             | stem Log Processes Re | altime Graphs                                                                          |                                                                                |                             |                             |  |
| us                                                   |                       |                                                                                        |                                                                                |                             |                             |  |
| stem                                                 |                       |                                                                                        |                                                                                |                             |                             |  |
| outer Name                                           |                       | EN4000                                                                                 |                                                                                |                             |                             |  |
| outer Model                                          |                       | EN 4000                                                                                |                                                                                |                             |                             |  |
| rmware Version                                       |                       | 17322 04 99                                                                            |                                                                                |                             |                             |  |
| ocal Time                                            | Thu May 29 13:18      | 8:30 2014                                                                              |                                                                                |                             |                             |  |
| ptime                                                | 21h 49m 45s           |                                                                                        |                                                                                |                             |                             |  |
| mory                                                 |                       |                                                                                        |                                                                                |                             |                             |  |
| tal Available                                        |                       | 225644 kB / 254                                                                        | 744 kB (88%)                                                                   |                             |                             |  |
| Free                                                 |                       | 206544 kB / 254                                                                        | 744 kB (81%)                                                                   |                             |                             |  |
| ached                                                |                       | 19100 kB / 254                                                                         | 744 kB (7%)                                                                    |                             |                             |  |
| Ruffered                                             |                       | 0 kB / 25474                                                                           | 14 kB (0%)                                                                     |                             |                             |  |
|                                                      |                       |                                                                                        |                                                                                |                             |                             |  |
| twork                                                |                       |                                                                                        |                                                                                |                             |                             |  |
| v4 WAN Status                                        |                       | Type: dhcp                                                                             |                                                                                |                             |                             |  |
|                                                      |                       | Netmask: 25                                                                            | 5.255.255.0                                                                    |                             |                             |  |
|                                                      |                       | eth0 Gateway: 19<br>DNS 1: 8.8.8                                                       | 2.168.101.17<br>.8                                                             |                             |                             |  |
|                                                      |                       | Connected:                                                                             | 21h 49m 29s                                                                    |                             |                             |  |
| v6 WAN Status                                        |                       |                                                                                        |                                                                                |                             |                             |  |
|                                                      |                       | Not connecte                                                                           | d                                                                              |                             |                             |  |
| tive Connections                                     |                       | 290 / 163                                                                              | 84 (1%)                                                                        |                             |                             |  |
| 00.1                                                 |                       |                                                                                        |                                                                                |                             |                             |  |
| Hostname                                             |                       | IPv4-Addr                                                                              | ess                                                                            | MAC-Address                 | Leasetime remaining         |  |
| COLIN-PC                                             |                       | 192.168.1.1                                                                            | 198                                                                            | 00:27:10:2a:57:34           | 9h 52m 56s                  |  |
| Colins-Air                                           |                       | 192.168.1.154                                                                          |                                                                                | 60:c5:47:0c:fe:f6           | 8h 8m 24s                   |  |
| CPRIPAD                                              |                       | 192.168.1.118                                                                          |                                                                                | 00:90:4b:e5:a9:fd           | 8h 6m 49s                   |  |
| CPRiPhone5                                           |                       | 192.168.1.223                                                                          |                                                                                | d8:d1:cb:9e:36:05           | 8h 6m 18s                   |  |
| android-5b2925ec6ada1a95<br>android-382eee78948590d3 |                       | 192.168.1.156                                                                          |                                                                                | 80:96:b1:f4:ec:bd           | 8h 0m 17s                   |  |
| Bruce-PC                                             |                       | 192.168.1.225                                                                          |                                                                                | cc:af:78:67:7b:e7           | 7h 30m 44s                  |  |
| ardalan-HP                                           |                       | 192.168.1.107                                                                          |                                                                                | 74:de:2b:31:8c:6b           | 7h 18m 44s                  |  |
| Sneha<br>Jabrat2-PC                                  |                       | 192.168.1.209                                                                          |                                                                                | 68:94:23:ae:4a:61           | 7h 20m 29s                  |  |
| android-4f86d6a233012f10                             |                       | 192.168.1.1                                                                            | 196                                                                            | 40:0e:85:07:83:30           | 7h 12m 50s                  |  |
| iPhone                                               |                       | 192.168.1.2                                                                            | 206                                                                            | f4:37:b7:3b:e1:d0           | 7h 8m 51s                   |  |
| ARDALAN-PC                                           | 2                     | 192.168.1.1                                                                            | 160                                                                            | 58:94:6b:8e:1f:3c           | 7h 48m 32s                  |  |
| reless                                               | ttroller (radio0)     | SSID: EN4K<br>Mode: Mast<br>Channel: 1<br>81% Bitrate: 97<br>BSSID: 04:<br>Encryption: | WIFI<br>ser<br>(2.412 GHz)<br>.4 Mbit/s<br>F0:21:0A:65:95<br>: WPA2 PSK (CCMP) |                             |                             |  |
| sociated Stations                                    |                       |                                                                                        |                                                                                |                             |                             |  |
| MAC-Address                                          | Network               | Signal                                                                                 | Noise                                                                          | RX Rate                     | TX Rate                     |  |
| F4:37:B7:3B:E1:D0                                    | Master "EN4KWIFI"     | -67 dBm                                                                                | -95 dBm                                                                        | 24.0 Mbit/s, MCS 0, 20MHz   | 65.0 Mbit/s, MCS 7, 20MHz   |  |
| E0:06:E6:A4:48:83                                    | Master "EN4KWIFI"     | -55 dBm                                                                                | -95 dBm                                                                        | 1.0 Mbit/s, MCS 0, 20MHz    | 65.0 Mbit/s, MCS 7, 20MHz   |  |
| 74:DE:28:31:80:68                                    | Master "EN4KWIFI"     | -59 dBm<br>-42 dBm                                                                     | -95 dBm                                                                        | 1.0 Mbit/s, MCS /, 20MHz    | 65.0 Mbit/s, MCS 7, 20MHz   |  |
| 68:94:23:AE:4A:61                                    | Master "EN4KWIFI"     | -47 dBm                                                                                | -95 dBm                                                                        | 1.0 Mbit/s, MCS 0, 20MHz    | 65.0 Mbit/s, MCS 7, 20MHz   |  |
| 58:94:6B:8E:1F:3C                                    | Master "EN4KWIFI"     | -45 dBm                                                                                | -95 dBm                                                                        | 130.0 Mbit/s, MCS 15, 20MHz | 104.0 Mbit/s, MCS 13, 20MHz |  |
| 40:0E:85:07:83:30                                    | Master "EN4KWIFI"     | -56 dBm                                                                                | -95 dBm                                                                        | 1.0 Mbit/s, MCS 0, 20MHz    | 65.0 Mbit/s, MCS 7, 20MHz   |  |
| 1C:AB:A7:AE:AA:FE                                    | Master "EN4KWIFI"     | -70 dBm                                                                                | -95 dBm                                                                        | 65.0 Mbit/s, MCS 7, 20MHz   | 52.0 Mbit/s, MCS 5, 20MHz   |  |
| 00:90:4B:E5:A9:FD                                    | Master "EN4KWIFI"     | -59 dBm                                                                                | -95 dBm                                                                        | 36.0 Mbit/s, MCS 0, 20MHz   | 54.0 Mbit/s, MCS 0, 20MHz   |  |
| UU:27:10:2A:57:34                                    | Master "EN4KWIFI"     | -65 dBm                                                                                | -95 dBM                                                                        | 104.0 MDI(/s, MCS 13, 20MHz | 11/.U MDIt/s, MCS 14, 20MHz |  |
|                                                      |                       |                                                                                        |                                                                                |                             |                             |  |
| lti-WAN Status                                       |                       |                                                                                        |                                                                                |                             |                             |  |
| lti-WAN Status<br>ad Sharing/Failover Status         |                       |                                                                                        |                                                                                |                             |                             |  |

Figure 13-28. EN-4000 Status